# ANALYZER RENTAL APARTMENT BUILDING EXAMPLE USA USA

#### INTRODUCTION

This example shows how to use Analyzer to determine the value or purchase price for a rental apartment building.

The owner has provided the 2006 Income & Expenses statement. Next year you anticipate that the rents will increase but feel the expenses provided by the owner for 2006 are understated.

#### STEPS

Enter the information into the following folders;

- Project Info Folder Basic property information such as Property Name, Number of Units etc
   Financing Folder
  - Used to set up the financing
- 3. Rental Units Income Used to enter the rental income
- 4. **Rental Units Expenses** Used to enter the operating expenses

#### QUESTION

How much should the buyer pay for the property using next years projected income & expenses to achieve a 7.50% Cap Rate? This question can be answered using the "Goal Seeking" wizard.

## **PROJECT INFO. Folder**

Property Name: The Georgia Description: 79 Unit Apartment Building Total Rentable Area Units: 58,000 Sq. Ft Total Number of Units: 79 Purchase Price: \$8,000,000 (The asking price) Acquisition Costs: 2.00% of the Purchase Price Column 1 Header: 2005 from Owner Column 2 Header: 2006 Forecasted

#### **FINANCING Folder**

#### **First Mortgage**

Mortgage Description: First Mortgage Lender: USA Bank Amount: \$3,700,000 Interest Rate: 7.00% Amortization: 25 years

## **RENTAL UNITS INCOME Folder**

The tenancy information and rental income and Vacancy are provided by the owner are entered in Column No. Column No. 2 is your projected expenses for ;

|                  | Column 1<br>2006              |         | Column 2<br>2007 Projected    |                          |  |  |
|------------------|-------------------------------|---------|-------------------------------|--------------------------|--|--|
| Tenancy          | Income                        | Vacancy | Income                        | Vacancy &<br>Credit Loss |  |  |
| 4 Studios        | \$650 per Unit per Mo         | 2.00%   | \$670 per Unit per Mo         | 4.00%                    |  |  |
| 58 One Bedrooms  | \$810 per Unit per Mo         | 3.50%   | \$820 per Unit per Mo         | 4.00%                    |  |  |
| 11 Two Bedrooms  | \$975 per Unit per Mo         | 3.50%   | \$1,025 per Unit per Mo       | 4.00%                    |  |  |
| 4 Three Bedrooms | \$1,050 per Unit per Mo       | 4.00%   | \$1,100 per Unit per Mo       | 4.00%                    |  |  |
| 79 Laundry       | \$12 per Unit per Mo          | 3.70%   | \$13 per Unit per Mo          | 4.00%                    |  |  |
| 81 Parking       | \$30 per Parking Space per Mo | 0.00%   | \$33 per Parking Space per Mo | 4.00%                    |  |  |

## **RENTAL UNITS EXPENSES Folder**

The expenses paid by the owner are:

| Expenses               | Column 1<br>2006                           | Column 2<br>2007 Projected                 |
|------------------------|--------------------------------------------|--------------------------------------------|
| Accounting and Legal   | \$2,000 per Yr                             | \$6,000 per Yr                             |
| Advertising            | \$2,500 per Yr                             | \$7,000 per Yr                             |
| Licenses and Permits   | \$2,100 per Yr                             | \$2,500 per Yr                             |
| Insurance              | \$9,000 per Yr                             | \$14,000 per Yr                            |
| Prop. Management       | 4.00% of Effective Gross Income            | 5.00% of Effective Gross Income            |
| Salary, Res. Caretaker | \$1,750 per Mo                             | \$2,600 per Mo                             |
| Property Taxes         | \$21,000 per Yr                            | \$29,000 per Yr                            |
| Maintenance & Repairs  | \$210 per Unit x Total No. of Units per Yr | \$500 per Unit x Total No. of Units per Yr |
| Elevator Service       | \$400 per Mo                               | \$700 per Mo                               |
| Utilities              | \$350 per Unit x Total No. of Units per Yr | \$425 per Unit x Total No. of Units per Yr |
| Supplies               | \$200 per Mo                               | \$250 per Mo                               |
| Garbage Collection     | \$60 per Unit x Total No. of Units per Yr  | \$90 per Unit x Total No. of Units per Yr  |
| Other Expenses         | \$30 per Unit x Total No. of Units per Mo  | \$120 per Unit x Total No. of Units per Mo |

## INSTRUCTIONS FOR ENTERING THE PROJECT INTO ANALYZER EXPRESS

#### **Getting started**

The first step is to open the Analyzer Template "Rental Apartment Buildings" as follows:

- 1. Open Analyzer Express.
- 2. Select the New Project Folder then select the "Rental Apartment Buildings" template

#### Entering the project data and information

#### **PROJECT INFO Folder entries**

- 1. Enter Property Name: The Georgia
- 2. Enter Description: 79 Unit Apartment Building
- 3. Enter Total Rentable Area Units: 58,000 Sq. Ft
- 4. Enter Purchase Price: \$8,000,000 (The asking price)
- 5. Enter Acquisition Costs: 2.00% of the Purchase Price
- 6. Enter Column 1 Header: 2005 from Owner
- 7. Enter Column 2 Header: 2006 Forecasted

#### The Project Info folder should look like this;

| Project<br>Info.                                                                                                    | Financing                                                                                                 | Rental Units<br>Income                                                      | Rental Units<br>Expenses                                                                                          |
|----------------------------------------------------------------------------------------------------|----------------------------------------------------------------------------------------------------|-----------------------------------------------------------------------------|----------------------------------------------------------------------------------------------------|
| Info.         Report Headers         Property Name       The         Description       79 U         Total Purchase Price         Purchase Price       Acquisition Costs         Total Purchase Price       Image: Cost of the second second secon | Georgia<br>Jnit Apartment Building<br>\$ 8,000,000<br>2.00% % of Purchase Price<br>\$ 8,160,000<br>Select | Income Unit of Measur Land Area Frontage Building Area Total Rentable Units | Expenses  Expenses  Expenses  Expenses  Expenses  Sq. Ft  Ft  Sq. Ft  Change Unit of Measure  Area  58,000 Sq. Ft |
| Time Period and Column H<br>Number of Months<br>Column 1 12<br>Column 2 12<br>Calculate Financial Measu<br>© Potential Gross Income<br>© Effective Gross Income                                                                                                    | Leaders<br>Column Heading<br>2005 from Owner<br>2006 Forecasted<br>res based on                           | Total Number o                                                              | of Units 79 🗲                                                                                                    |

## **FINANCING Folder entries**

#### **First Mortgage**

Mortgage Description: First Mortgage Lender: USA Bank Amount: \$3,700,000 Interest Rate: 7.00% Amortization: 25 years

- 1. Select row 1
- 2. Enter Description: 'First Mortgage'
- 3. Select row 2 with description 'Second Mortgage'
- 4. Press the Delete button to remove the row

Enter the First Mortgage information as follows;

| Mortgage<br>Description | Lender            | Amount          | Interest<br>Rate | Amortization<br>Period [Yrs.] | Monthly<br>Payment | Balloon Term<br>Expiry Date |
|-------------------------|-------------------|-----------------|------------------|-------------------------------|--------------------|-----------------------------|
| First Mortgage 🚽        | USA Bank 🗲 🗕      |                 |                  |                               | 🗶 \$ 0.00          |                             |
| To cal                  | culate payment cl | ick on the "Cal | culate Pay       | ment" button                  | $\langle \rangle$  |                             |
|                         |                   |                 | Total            | \$ 3,700,000                  |                    | \$ 0.00                     |
|                         | Add               | Insert          | Delete           | Move                          | Calculate          | e Payment                   |

To calculate the monthly payment click on the "Calculate Payment" button to display the Monthly Payment calculator

| Monthly Payment Calculator                                                                  | ×                                                    |  |  |  |  |
|---------------------------------------------------------------------------------------------|------------------------------------------------------|--|--|--|--|
| Mortgage Description<br>Amount<br>Nominal Annual Interest Rate<br>Amortization Period       | First Mortgage<br>\$ 3,700,000<br>7.000%<br>25 Years |  |  |  |  |
| <b>Mortgage Settings</b><br>Payment made at<br>Compounding Frequency                        | End of Period  Monthly                               |  |  |  |  |
| Monthly Payment \$ 26,150.83 ← Answer<br>Click on the "Compute" button then the "OK" button |                                                      |  |  |  |  |

To calculate monthly payment click on the "Compute" button and then the OK button.

The monthly mortgage payment has been calculated and transferred to the Financing tab

The completed entries for the "First Mortgage" are;

| Mortgage<br>Description | Lender   | Amount       | Interest<br>Rate | Amortization<br>Period [Yrs.] | Monthly<br>Payment  | Balloon Term<br>Expiry Date |
|-------------------------|----------|--------------|------------------|-------------------------------|---------------------|-----------------------------|
| First Mortgage          | USA Bank | \$ 3,700,000 | 7.000%           | 25                            | <b>\$ 26,150.83</b> |                             |

#### **RENTAL UNITS INCOME Folder**

|                  | Column 1<br>2006              |         | Column 2<br>207 Forecasted    |                          |  |
|------------------|-------------------------------|---------|-------------------------------|--------------------------|--|
| Tenancy          | Income                        | Vacancy | Income                        | Vacancy &<br>Credit Loss |  |
| 4 Studios        | \$650 per Unit per Mo         | 2.00%   | \$670 per Unit per Mo         | 4.00%                    |  |
| 58 One Bedrooms  | \$810 per Unit per Mo         | 3.50%   | \$820 per Unit per Mo         | 4.00%                    |  |
| 11 Two Bedrooms  | \$975 per Unit per Mo         | 3.50%   | \$1,025 per Unit per Mo       | 4.00%                    |  |
| 4 Three Bedrooms | \$1,050 per Unit per Mo       | 4.00%   | \$1,100 per Unit per Mo       | 4.00%                    |  |
| 79 Laundry       | \$12 per Unit per Mo          | 3.70%   | \$13 per Unit per Mo          | 4.00%                    |  |
| 81 Parking       | \$30 per Parking Space per Mo | 0.00%   | \$33 per Parking Space per Mo | 4.00%                    |  |

The Rental Units Income folder should appear like this;

| 🍻 Analyzer Pro USA - Untitled Project Pro 📃 🗔 🔀         |                                                |                       |             |                   |                          |                   |
|---------------------------------------------------------|------------------------------------------------|-----------------------|-------------|-------------------|--------------------------|-------------------|
| <u>F</u> ile <u>E</u> dit <u>R</u> eports <u>T</u> ools | <u>U</u> tilites <u>I</u> nvestit <u>H</u> elp |                       |             |                   |                          |                   |
|                                                         | 🛍 💼 My Company Info.                           | Property Info.        | Client Info | G                 | oal Seeking              | Notes             |
| Project<br>Info.                                        | Financing                                      | Rental Unit<br>Income | s Ì         |                   | Rental Units<br>Expenses | Ì                 |
|                                                         |                                                | , r                   | 2005 From 0 | wner              | 2006 Forec               | asted             |
| Income<br>Description                                   | Entry Choice                                   | Qty                   | Income      | Vac &<br>Cr. Loss | Income                   | Vac &<br>Cr. Loss |
| Studios                                                 | \$ per Unit per Mo                             | <u>√</u> 0            | \$0         | 0.00%             | \$0                      | 0.00%             |
| One Bedrooms                                            | \$ per Unit per Mo                             | <u> </u>              | \$0         | 0.00%             | \$0                      | 0.00%             |
| Two bedrooms                                            | \$ per Unit per Mo                             | <b>N</b> 0            | \$0         | 0.00%             | \$0                      | 0.00%             |
| Three Bedrooms                                          | \$ per Unit per Mo                             | 0 🗵                   | \$0         | 0.00%             | \$0                      | 0.00%             |
| Laundry                                                 | \$ per Unit per Mo                             | <u> </u>              | \$0         | 0.00%             | \$0                      | 0.00%             |
| Parking                                                 | \$ per Parking Space per Mo                    | . 0                   | \$ 0.00     | 0.00%             | \$ 0.00                  | 0.00%             |
| Other Income                                            | \$ per Unit per Mo                             | <b>I</b> 0            | \$0         | 0.00%             | \$0                      | 0.00%             |
| Add Insert Delete Move                                  |                                                |                       |             |                   |                          |                   |
| Comments                                                |                                                |                       |             |                   |                          |                   |
| Template: Rental Apartment Buildings                    |                                                |                       |             |                   |                          |                   |

- 1. Select row with Description 'Other Income'
- 2. Press the Delete button to delete the row

| 💫 Analyzer Pro USA - Rental Apartment Building Pro 📃 🗔 🔯 |                                                |      |                        |             |                  |                          |                   |
|----------------------------------------------------------|------------------------------------------------|------|------------------------|-------------|------------------|--------------------------|-------------------|
| <u>File E</u> dit <u>R</u> eports <u>T</u> ools          | <u>U</u> tilites <u>I</u> nvestit <u>H</u> elp |      |                        |             |                  |                          |                   |
|                                                          | 🖻 🛍 📑 My Company Info.                         | Prop | erty Info.             | Client Info | . Go             | al Seeking               | Notes             |
| Project<br>Info.                                         | Financing                                      | 1    | Rental Units<br>Income | · )         |                  | Rental Units<br>Expenses | Ì                 |
| 1                                                        | 1                                              |      | , F                    | 2005 from O | wner             | 2006 Forec               | asted             |
| Income<br>Description                                    | Entry Choice                                   |      | Gty                    | Income      | Vac &<br>Cr. Lot | Income                   | Vac &<br>Cr. Loss |
| Studios                                                  | \$ per Unit per Mo                             | ×    | 4                      | \$ 650      | 2.00%            | \$ 670                   | 0.00%             |
| One Bedrooms                                             | \$ per Unit per Mo                             | *    | 58                     | \$810       | 3.50%            | \$ 820                   | 0.00%             |
| Two bedrooms                                             | \$ per Unit per Mo                             | ×    | 11                     | \$ 975      | 3.50%            | \$1,025                  | 0.00%             |
| Three Bedrooms                                           | \$ per Unit per Mo                             | ×    | 4                      | \$1,050     | 4.00%            | \$1,100                  | 0.00%             |
| Laundry                                                  | \$ per Unit per Mo                             | -    | 79                     | \$12        | 3.70%            | \$13                     | 0.00%             |
| Parking                                                  | \$ per Parking Space per Mo                    | *    | 81                     | \$ 30.00    | 0.00%            | \$ 33.00                 | 0.00%             |
| Add Insert Delete Move  Comments                         |                                                |      |                        |             |                  |                          |                   |

The next step is to enter the data into the Rental Units Income folder.

Enter the data as shown above into the columns marked with a black arrow. The final column with the header 'Vac & Cr. Loss' all the figures in the column are the same so they can be entered in a simpler fashion using "Fill Down"

Entering the Vac. & Cr. Loss

- 1. Select row 1 in the final column with entry '0.00%'
- 2. Enter: '4.00%'
- 3. Starting with row 1 highlight the Vac. & Cr. Loss Column

|                       |                             | . Г | 2005 from 0 | wner             | 2006 Forec | asted             |
|-----------------------|-----------------------------|-----|-------------|------------------|------------|-------------------|
| Income<br>Description | Entry Choice                | Qty | Income      | Vac &<br>Cr.Loss | Income     | Vac &<br>Cr. Loss |
| Studios               | \$ per Unit per Mo 🗾 💌      | 4   | \$ 650      | 2.00%            | \$ 670     | 4.00%             |
| One Bedrooms          | \$ per Unit per Mo          | 58  | \$ 810      | 3.50%            | \$ 820     | 0.00%             |
| Two bedrooms          | \$ per Unit per Mo          | 11  | \$ 975      | 3.50%            | \$1,025    | 0.00%             |
| Three Bedrooms        | \$ per Unit per Mo          | 4   | \$1,050     | 4.00%            | \$1,100    | 0.00%             |
| Laundry               | \$ per Unit per Mo          | 79  | \$12        | 3.70%            | \$13       | 0.00%             |
| Parking               | \$ per Parking Space per Mo | 81  | \$ 30.00    | 0.00%            | \$ 33.00   | 0.00%             |

4. <u>Go to the 'Edit' menu and select 'Fill Down' or simply hit the</u> button.

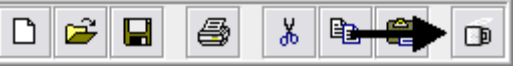

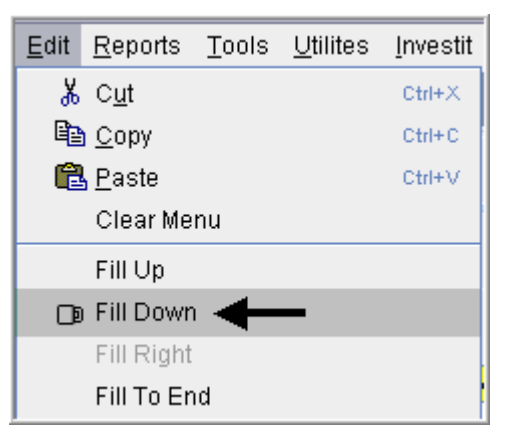

The Rental Units Income folder should now look like this;

| 😂 Analyzer Pro USA - Rental Apartment Building Pro |                                                |          |                       |             | _ 🗆 🛛             |                          |                   |
|----------------------------------------------------|------------------------------------------------|----------|-----------------------|-------------|-------------------|--------------------------|-------------------|
| <u>File Edit Reports Tools</u>                     | <u>U</u> tilites <u>I</u> nvestit <u>H</u> elp |          |                       |             |                   |                          |                   |
|                                                    | 🛍 💼 My Company Info.                           | Pro      | perty Info.           | Client Info | o. G              | oal Seeking              | Notes             |
| Project<br>Info.                                   | Financing                                      |          | Rental Unit<br>Income | s           |                   | Rental Units<br>Expenses | Ì                 |
|                                                    |                                                |          | Г                     | 2005 from C | wner              | 2006 Forec               | asted             |
| Income<br>Description                              | Entry Choice                                   |          | Qty                   | Income      | Vac &<br>Cr. Loss | Income                   | Vac &<br>Cr. Loss |
| Studios                                            | \$ per Unit per Mo                             | <u>-</u> | 4                     | \$ 650      | 2.00%             | \$ 670                   | 4.00%             |
| One Bedrooms                                       | \$ per Unit per Mo                             | *        | 58                    | \$ 810      | 3.50%             | \$ 820                   | 4.00%             |
| Two bedrooms                                       | \$ per Unit per Mo                             | -        | 11                    | \$ 975      | 3.50%             | \$1,025                  | 4.00%             |
| Three Bedrooms                                     | \$ per Unit per Mo                             | <u>×</u> | 4                     | \$1,050     | 4.00%             | \$1,100                  | 4.00%             |
| Laundry                                            | \$ per Unit per Mo                             | -        | 79                    | \$12        | 3.70%             | \$13                     | 4.00%             |
| Parking                                            | \$ per Parking Space per Mo                    | ¥        | 81                    | \$ 30.00    | 0.00%             | \$ 33.00                 | 4.00%             |
| Add Insert Delete Move                             |                                                |          |                       |             |                   |                          |                   |
|                                                    |                                                |          |                       |             |                   | Comm                     | ients             |
| Template: Rental Apartment Buildings               |                                                |          |                       |             |                   |                          |                   |

## **RENTAL UNITS EXPENSES Folder**

| Expenses               | Column 1                                   | Column 2                                   |
|------------------------|--------------------------------------------|--------------------------------------------|
| Accounting and Legal   | \$2,000 per Yr                             | \$6,000 per Yr                             |
| Advertising            | \$2,500 per Yr                             | \$7,000 per Yr                             |
| Licenses and Permits   | \$2,100 per Yr                             | \$2,500 per Yr                             |
| Insurance              | \$9,000 per Yr                             | \$14,000 per Yr                            |
| Prop. Management       | 4.00% of Effective Gross Income            | 5.00% of Effective Gross Income            |
| Salary, Res. Caretaker | \$1,750 per Mo                             | \$2,600 per Mo                             |
| Property Taxes         | \$21,000 per Yr                            | \$29,000 per Yr                            |
| Maintenance & Repairs  | \$210 per Unit x Total No. of Units per Yr | \$500 per Unit x Total No. of Units per Yr |
| Elevator Service       | \$400 per Mo                               | \$700 per Mo                               |
| Utilities              | \$350 per Unit x Total No. of Units per Yr | \$425 per Unit x Total No. of Units per Yr |
| Supplies               | \$200 per Mo                               | \$250 per Mo                               |
| Garbage Collection     | \$60 per Unit x Total No. of Units per Yr  | \$90 per Unit x Total No. of Units per Yr  |
| Other Expenses         | \$30 per Unit x Total No. of Units per Mo  | \$120 per Unit x Total No. of Units per Mo |

| Elle       Edit       Reports       Tools       Utilities       Investit       Help         Project       Financing       Rental Units       Rental Units       Rental Stod       Stod                                                                                                    | 🖗 Analyzer Pro USA - Untitle                                     | ed Project Pro                         |                                                           |                     | _ 🗆 🛛      |  |  |  |  |  |  |  |
|----------------------------------------------------------------------------------------------------|------------------------------------------------------------------|----------------------------------------|-----------------------------------------------------------|---------------------|------------|--|--|--|--|--|--|--|
| Image: Control of the service       My Company Info.       Property Info.       Client Info.       Goal Seeking       Not         Project Info.       Financing       Rental Units Income       Rental Units Expenses       Rental Units Income       Rental Units Income       Rental Units Income       Rental Units Income         Expenses       Entry Choice       Oty       Actual       Forecasted         Accounting and Legal       \$ per Yr       -       \$ 0       \$ 0         Insurance       \$ per Yr       -       \$ 0       \$ 0       \$ 0         Insurance       \$ per Yr       -       \$ 0       \$ 0       \$ 0         Insurance       \$ per Yr       -       \$ 0       \$ 0       \$ 0         Salary, Res. Caretaker       \$ per Mo       -       \$ 0       \$ 0       \$ 0         Prope. Management       % of Effective Gross Income       -       0.00%       0.00%       0.00%         Salary, Res. Caretaker       \$ per Mo       -       \$ 0       \$ 0       \$ 0       \$ 0         Property Taxes       \$ per Yn       -       \$ 0       \$ 0       \$ 0       \$ 0       \$ 0         Insurance & Repairs       \$ per Mo       -       \$ 0       \$ 0       \$ 0       \$ 0                                                                                                    | <u>F</u> ile <u>E</u> dit <u>R</u> eports <u>T</u> ools <u>U</u> | tilites <u>I</u> nvestit <u>H</u> elp  |                                                           |                     |            |  |  |  |  |  |  |  |
| Project<br>Info.       Financing       Rental Units<br>Income       Rental Units<br>Expenses         Expenses       Entry Choice       Qty       Actual       Forecasted         Accounting and Legal       \$ per Yr       vi       \$ 0       \$ 0         Accounting and Legal       \$ per Yr       vi       \$ 0       \$ 0         Accounting and Legal       \$ per Yr       vi       \$ 0       \$ 0         Licenses and Permits       \$ per Yr       vi       \$ 0       \$ 0         Licenses and Permits       \$ per Yr       vi       \$ 0       \$ 0         Insurance       \$ per Yr       vi       \$ 0       \$ 0       \$ 0         Insurance       \$ per Yr       vi       \$ 0       \$ 0       \$ 0         Insurance       \$ per Yr       vi       \$ 0       \$ 0       \$ 0         Salary, Res. Caretaker       \$ per Mo       vi       \$ 0       \$ 0       \$ 0         Employee Benefits       \$ per Mo       vi       \$ 0       \$ 0       \$ 0       \$ 0         Property Taxes       \$ per Mo       vi       \$ 0       \$ 0       \$ 0       \$ 0       \$ 0         Elevator service       \$ per Mo       vi       \$ 0       \$ 0       \$ 0<                                                                                                    | 🗅 🖻 🖬 🍯 👗 🖻                                                      | My Company Info. Pro                   | My Company Info. Property Info. Client Info. Goal Seeking |                     |            |  |  |  |  |  |  |  |
| Expenses         Entry Choice         Oty         Actual         Forecasted           Accounting and Legal         \$ per Yr          \$ 0         \$ 0           Advertising         \$ per Yr          \$ 0         \$ 0           Licenses and Permits         \$ per Yr          \$ 0         \$ 0           Licenses and Permits         \$ per Yr          \$ 0         \$ 0           Insurance         \$ per Yr          \$ 0         \$ 0           Prop. Management         % of Effective Gross Income          0.00%         0.00%           Salary, Res. Caretaker         \$ per Mo          \$ 0         \$ 0           Employee Benefits         \$ per Mo          \$ 0         \$ 0           Property Taxes         \$ per Yr          \$ 0         \$ 0           Maintenance & Repairs         \$ per Unit x Total No.of Units per Mo          7 9         \$ 0         \$ 0           Elevator service         \$ per Mo           \$ 0         \$ 0           Utilities         \$ per Mo           \$ 0         \$ 0           Supplies         \$ per Mo           \$ 0 <td colspan="10">Project<br/>Info. Financing Rental Units<br/>Expenses</td>                                                                                                    | Project<br>Info. Financing Rental Units<br>Expenses              |                                        |                                                           |                     |            |  |  |  |  |  |  |  |
| ExpensesEntry ChoiceQtyActualForecastedAccounting and Legal\$ per YrY\$0\$0Advertising\$ per YrY\$0\$0Licenses and Permits\$ per YrY\$0\$0Insurance\$ per YrY\$0\$0Prop. Management% of Effective Gross IncomeY0.00%0.00%Salary, Res. Caretaker\$ per MoY\$0\$0Employee Benefits\$ per YrY\$0\$0Property Taxes\$ per YrY\$0\$0Property Taxes\$ per Unit x Total No.of Units per MoY\$0\$0Elevator service\$ per MoY\$0\$0\$0Utilities\$ per Unit x Total No.of Units per MoY\$0\$0Soughles\$ per MoY\$0\$0\$0Utilities\$ per MoY\$0\$0\$0Supplies\$ per MoY\$0\$0\$0Intercom Rental\$ per MoY\$0\$0\$0Cablevision\$ per MoY\$0\$0\$0Garbage Collection\$ per Unit x Total No.of Units per Mo79\$0\$0Cablevision\$ per MoY\$0\$0\$0Garbage Collection\$ per Unit x Total No.of Units per Mo79\$0\$0Cablevision\$ per Unit x Total No.of Units per Mo79\$0\$0Cablevision\$ per MoY\$0\$0\$                                                                                                    |                                                                  |                                        |                                                           | Exper               | nses       |  |  |  |  |  |  |  |
| Accounting and Legal         \$ per Yr         *         \$ 0         \$ 0           Advertising         \$ per Yr         *         \$ 0         \$ 0         \$ 0           Licenses and Permits         \$ per Yr         *         \$ 0         \$ 0         \$ 0           Isurance         \$ per Yr         *         \$ 0         \$ 0         \$ 0           Prop. Management         % of Effective Gross Income         *         0.00%         0.00%           Salary, Res. Caretaker         \$ per Mo         *         \$ 0         \$ 0           Salary, Res. Caretaker         \$ per Mo         *         \$ 0         \$ 0           Employee Benefits         \$ per Mo         *         \$ 0         \$ 0           Maintenance & Repairs         \$ per Unit x Total No.of Units per Mo         79         \$ 0         \$ 0           Ities         \$ per Unit x Total No.of Units per Mo         *         79         \$ 0         \$ 0           Utilities         \$ per Mo         *         79         \$ 0         \$ 0         \$ 0           Sourity Services         \$ per Mo         *         79         \$ 0         \$ 0         \$ 0           Supplies         \$ per Mo         *         \$ 0         \$ 0                                                                                                    | Expenses                                                         | Entry Choice                           | Gty                                                       | Actual              | Forecasted |  |  |  |  |  |  |  |
| Advertising         \$per Yr         \$         \$         \$         \$         \$         \$         \$         \$         \$         \$         \$         \$         \$         \$         \$         \$         \$         \$         \$         \$         \$         \$         \$         \$         \$         \$         \$         \$         \$         \$         \$         \$         \$         \$         \$         \$         \$         \$         \$         \$         \$         \$         \$         \$         \$         \$         \$         \$         \$         \$         \$         \$         \$         \$         \$         \$         \$         \$         \$         \$         \$         \$         \$         \$         \$         \$         \$         \$         \$         \$         \$         \$         \$         \$         \$         \$         \$         \$         \$         \$         \$         \$         \$         \$         \$         \$         \$         \$         \$         \$         \$         \$         \$         \$         \$         \$         \$         \$         \$         \$         \$         \$         \$         \$                                                                                                    | Accounting and Legal                                             | \$ per Yr                              | -                                                         | \$0                 | \$0        |  |  |  |  |  |  |  |
| Licenses and Permits         \$ per Yr         I         \$ 0         \$ 0           Insurance         \$ per Yr         Insurance         \$ 0         \$ 0         \$ 0           Prop. Management         % of Effective Gross Income         Image: Caretaker         \$ per Mo         Image: Caretaker         \$ per Mo         Image: Caretaker         \$ per Mo         Image: Caretaker         \$ per Mo         Image: Caretaker         \$ per Mo         \$ 0         \$ 0         \$ 0         \$ 0         \$ 0         \$ 0         \$ 0         \$ 0         \$ 0         \$ 0         \$ 0         \$ 0         \$ 0         \$ 0         \$ 0         \$ 0         \$ 0         \$ 0         \$ 0         \$ 0         \$ 0         \$ 0         \$ 0         \$ 0         \$ 0         \$ 0         \$ 0         \$ 0         \$ 0         \$ 0         \$ 0         \$ 0         \$ 0         \$ 0         \$ 0         \$ 0         \$ 0         \$ 0         \$ 0         \$ 0         \$ 0         \$ 0         \$ 0         \$ 0         \$ 0         \$ 0         \$ 0         \$ 0         \$ 0         \$ 0         \$ 0         \$ 0         \$ 0         \$ 0         \$ 0         \$ 0         \$ 0         \$ 0         \$ 0         \$ 0         \$ 0         \$ 0         \$ 0         \$ 0                                                                                                    | Advertising                                                      | \$ per Yr                              | <u> </u>                                                  | \$0                 | \$0        |  |  |  |  |  |  |  |
| Insurance\$ per YrY\$ 0\$ 0Prop. Management% of Effective Gross IncomeY0.00%0.00%Salary, Res. Caretaker\$ per MoY\$ 0\$ 0Employee Benefits\$ per MoY\$ 0\$ 0Property Taxes\$ per YrY\$ 0\$ 0Maintenance & Repairs\$ per Unit x Total No.of Units per MoY\$ 0\$ 0Elevator service\$ per MoY\$ 0\$ 0Fire Safety System service\$ per MoY\$ 0\$ 0Utilities\$ per MoY\$ 0\$ 0Supplies\$ per MoY\$ 0\$ 0Intercom Rental\$ per MoY\$ 0\$ 0Garbage Collection\$ per Unit x Total No.of Units per MoY\$ 0\$ 0Other Expenses\$ per MoY\$ 0\$ 0\$ 0Other Expenses\$ per MoY\$ 0\$ 0\$ 0Other Expenses\$ per Unit x Total No.of Units per MoY\$ 0\$ 0Other Expenses\$ per Unit x Total No.of Units per MoY\$ 0\$ 0Other Expenses\$ per Unit x Total No.of Units per MoY\$ 0\$ 0Other Expenses\$ per Unit x Total No.of Units per MoY\$ 0\$ 0Other Expenses\$ per Unit x Total No.of Units per MoY\$ 0\$ 0Other Expenses\$ per Unit x Total No.of Units per MoY\$ 0\$ 0Other Expenses\$ per Unit x Total No.of Units per Mo <td< td=""><td>Licenses and Permits</td><td>\$ per Yr</td><td><u></u></td><td>\$0</td><td>\$0</td></td<>                                                                                                    | Licenses and Permits                                             | \$ per Yr                              | <u></u>                                                   | \$0                 | \$0        |  |  |  |  |  |  |  |
| Prop. Management         % of Effective Gross Income         v         0.00%         0.00%           Salary, Res. Caretaker         \$ per Mo         v         \$0         \$0         \$0           Employee Benefits         \$ per Mo         v         \$0         \$0         \$0           Property Taxes         \$ per Yr         v         \$0         \$0         \$0           Maintenance & Repairs         \$ per Unit x Total No.of Units per Mo         v         79         \$0         \$0           Elevator service         \$ per Mo         v         \$0         \$0         \$0         \$0           Utilities         \$ per Unit x Total No.of Units per Mo         v         79         \$0         \$0         \$0           Security Services         \$ per Mo         v         79         \$0         \$0         \$0           Supplies         \$ per Mo         v         79         \$0         \$0         \$0           Intercom Rental         \$ per Mo         v         \$0         \$0         \$0         \$0           Intercom Rental         \$ per Mo         v         \$0         \$0         \$0         \$0           Garbage Collection         \$ per Mo         v         79         \$0                                                                                                    | Insurance                                                        | \$ per Yr                              | <u> </u>                                                  | \$0                 | \$0        |  |  |  |  |  |  |  |
| Salary, Res. Caretaker         \$ per Mo         \$ 0         \$ 0         \$ 0           Employee Benefits         \$ per Mo         \$ 0         \$ 0         \$ 0         \$ 0         \$ 0         \$ 0         \$ 0         \$ 0         \$ 0         \$ 0         \$ 0         \$ 0         \$ 0         \$ 0         \$ 0         \$ 0         \$ 0         \$ 0         \$ 0         \$ 0         \$ 0         \$ 0         \$ 0         \$ 0         \$ 0         \$ 0         \$ 0         \$ 0         \$ 0         \$ 0         \$ 0         \$ 0         \$ 0         \$ 0         \$ 0         \$ 0         \$ 0         \$ 0         \$ 0         \$ 0         \$ 0         \$ 0         \$ 0         \$ 0         \$ 0         \$ 0         \$ 0         \$ 0         \$ 0         \$ 0         \$ 0         \$ 0         \$ 0         \$ 0         \$ 0         \$ 0         \$ 0         \$ 0         \$ 0         \$ 0         \$ 0         \$ 0         \$ 0         \$ 0         \$ 0         \$ 0         \$ 0         \$ 0         \$ 0         \$ 0         \$ 0         \$ 0         \$ 0         \$ 0         \$ 0         \$ 0         \$ 0         \$ 0         \$ 0         \$ 0         \$ 0         \$ 0         \$ 0         \$ 0         \$ 0         \$ 0         \$ 0                                                                                                    | Prop. Management                                                 | % of Effective Gross Income            | <u></u>                                                   | 0.00%               | 0.00%      |  |  |  |  |  |  |  |
| Employee Benefits\$ per MoImage: Constraint of the system service\$ per VrImage: Constraint of the system service\$ per Unit x Total No.of Units per MoImage: Constraint of the system service\$ per Unit x Total No.of Units per MoImage: Constraint of the system service\$ per MoImage: Constraint of the system service\$ per MoImage: Constraint of the system service | Salary, Res. Caretaker                                           | \$ per Mo                              | <u></u>                                                   | \$0                 | \$0        |  |  |  |  |  |  |  |
| Property Taxes\$ per Yr×\$ 0\$ 0Maintenance & Repairs\$ per Unit x Total No.of Units per Mo79\$ 0\$ 0Elevator service\$ per Mo×\$ 0\$ 0Fire Safety System service\$ per Mo×79\$ 0Utilities\$ per Unit x Total No.of Units per Mo×79\$ 0Security Services\$ per Mo×79\$ 0\$ 0Supplies\$ per Mo×\$ 0\$ 0\$ 0Intercom Rental\$ per Mo×\$ 0\$ 0\$ 0Cablevision\$ per Mo×\$ 0\$ 0\$ 0Garbage Collection\$ per Unit x Total No.of Units per Mo×79\$ 0\$ 0Other Expenses\$ per Unit x Total No.of Units per Mo×\$ 0\$ 0\$ 0Other Expenses\$ per Unit x Total No.of Units per Mo×79\$ 0\$ 0Other Expenses\$ per Unit x Total No.of Units per Mo×79\$ 0\$ 0Other Expenses\$ per Unit x Total No.of Units per Mo×79\$ 0\$ 0                                                                                                    | Employee Benefits                                                | \$ per Mo                              | <u> </u>                                                  | \$0                 | \$0        |  |  |  |  |  |  |  |
| Maintenance & Repairs\$ per Unit x Total No.of Units per Mo79\$0\$0Elevator service\$ per Mo\$\$0\$0Fire Safety System service\$ per Mo\$\$0\$0Utilities\$ per Unit x Total No.of Units per Mo79\$0\$0Security Services\$ per Mo\$\$0\$0Supplies\$ per Mo\$\$0\$0Intercom Rental\$ per Mo\$\$0\$0Cablevision\$ per Mo\$\$0\$0Garbage Collection\$ per Unit x Total No.of Units per Mo\$79\$0Other Expenses\$ per Unit x Total No.of Units per Mo\$\$0\$0Other Expenses\$ per Unit x Total No.of Units per Mo\$\$0\$0Other Expenses\$ per Unit x Total No.of Units per Mo\$\$0\$0Other Expenses\$ per Unit x Total No.of Units per Mo\$\$0\$0Other Expenses\$ per Unit x Total No.of Units per Mo\$\$0\$0Other Expenses\$ per Unit x Total No.of Units per Mo\$\$0\$0Other Expenses\$ per Unit x Total No.of Units per Mo\$\$0\$0Other Expenses\$ per Unit x Total No.of Units per Mo\$\$0\$0Other Expenses\$ per Unit x Total No.of Units per Mo\$\$0\$0Other Expenses\$ per Unit x Total No.of Units per Mo\$\$0\$0Other Expenses\$ per Unit x Total No.of Units per Mo\$\$0\$0                                                                                                    | Property Taxes                                                   | \$ per Yr                              | <u>_</u>                                                  | \$0                 | \$0        |  |  |  |  |  |  |  |
| Elevator service\$ per Mo×\$ 0\$ 0Fire Safety System service\$ per Mo×\$ 0\$ 0Utilities\$ per Unit x Total No.of Units per Mo79\$ 0\$ 0Security Services\$ per Mo×\$ 0\$ 0Supplies\$ per Mo×\$ 0\$ 0Intercom Rental\$ per Mo×\$ 0\$ 0Telephone\$ per Mo×\$ 0\$ 0Cablevision\$ per Mo×\$ 0\$ 0Garbage Collection\$ per Unit x Total No.of Units per Mo79\$ 0\$ 0Other Expenses\$ per Unit x Total No.of Units per Mo×79\$ 0\$ 0                                                                                                    | Maintenance & Repairs                                            | \$ per Unit × Total No.of Units per Mo | <u>-</u> 79                                               | \$0                 | \$0        |  |  |  |  |  |  |  |
| Fire Safety System service       \$ per Mo       \$ 0       \$ 0         Utilities       \$ per Unit x Total No.of Units per Mo       79       \$ 0       \$ 0         Security Services       \$ per Mo       \$ 0       \$ 0       \$ 0         Supplies       \$ per Mo       \$ 0       \$ 0       \$ 0         Intercom Rental       \$ per Mo       \$ 0       \$ 0       \$ 0         Telephone       \$ per Mo       \$ 0       \$ 0       \$ 0         Cablevision       \$ per Mo       \$ 0       \$ 0       \$ 0         Garbage Collection       \$ per Unit x Total No.of Units per Mo       \$ 79       \$ 0       \$ 0         Other Expenses       \$ per Unit x Total No.of Units per Mo       \$ 79       \$ 0       \$ 0                                                                                                    | Elevator service                                                 | \$ per Mo                              | <u> </u>                                                  | \$0                 | \$0        |  |  |  |  |  |  |  |
| Utilities       \$ per Unit x Total No.of Units per Mo       79       \$0       \$0         Security Services       \$ per Mo       \$0       \$0       \$0         Supplies       \$ per Mo       \$0       \$0       \$0         Intercom Rental       \$ per Mo       \$0       \$0       \$0         Telephone       \$ per Mo       \$0       \$0       \$0         Cablevision       \$ per Mo       \$0       \$0       \$0         Garbage Collection       \$ per Unit x Total No.of Units per Mo       \$79       \$0       \$0         Other Expenses       \$ per Unit x Total No.of Units per Mo       \$79       \$0       \$0                                                                                                    | Fire Safety System service                                       | \$ per Mo                              | <u></u>                                                   | \$0                 | \$0        |  |  |  |  |  |  |  |
| Security Services       \$ per Mo       \$ 0       \$ 0         Supplies       \$ per Mo       \$ 0       \$ 0         Intercom Rental       \$ per Mo       \$ 0       \$ 0         Telephone       \$ per Mo       \$ 0       \$ 0         Cablevision       \$ per Mo       \$ 0       \$ 0         Garbage Collection       \$ per Unit x Total No.of Units per Mo       \$ 79       \$ 0       \$ 0         Other Expenses       \$ per Unit x Total No.of Units per Mo       \$ 79       \$ 0       \$ 0                                                                                                    | Utilities                                                        | \$ per Unit x Total No.of Units per Mo | <u>-</u> 79                                               | \$0                 | \$0        |  |  |  |  |  |  |  |
| Supplies         \$ per Mo         \$ 0         \$ 0         \$ 0         \$ 0         \$ 0         \$ 0         \$ 0         \$ 0         \$ 0         \$ 0         \$ 0         \$ 0         \$ 0         \$ 0         \$ 0         \$ 0         \$ 0         \$ 0         \$ 0         \$ 0         \$ 0         \$ 0         \$ 0         \$ 0         \$ 0         \$ 0         \$ 0         \$ 0         \$ 0         \$ 0         \$ 0         \$ 0         \$ 0         \$ 0         \$ 0         \$ 0         \$ 0         \$ 0         \$ 0         \$ 0         \$ 0         \$ 0         \$ 0         \$ 0         \$ 0         \$ 0         \$ 0         \$ 0         \$ 0         \$ 0         \$ 0         \$ 0         \$ 0         \$ 0         \$ 0         \$ 0         \$ 0         \$ 0         \$ 0         \$ 0         \$ 0         \$ 0         \$ 0         \$ 0         \$ 0         \$ 0         \$ 0         \$ 0         \$ 0         \$ 0         \$ 0         \$ 0         \$ 0         \$ 0         \$ 0         \$ 0         \$ 0         \$ 0         \$ 0         \$ 0         \$ 0         \$ 0         \$ 0         \$ 0         \$ 0         \$ 0         \$ 0         \$ 0         \$ 0         \$ 0         \$ 0         \$ 0         \$ 0         \$ 0         <                                                                                                    | Security Services                                                | \$ per Mo                              | <u> </u>                                                  | \$0                 | \$0        |  |  |  |  |  |  |  |
| Intercom Rental         \$ per Mo         \$ 0         \$ 0         \$ 0         \$ 0         \$ 0         \$ 0         \$ 0         \$ 0         \$ 0         \$ 0         \$ 0         \$ 0         \$ 0         \$ 0         \$ 0         \$ 0         \$ 0         \$ 0         \$ 0         \$ 0         \$ 0         \$ 0         \$ 0         \$ 0         \$ 0         \$ 0         \$ 0         \$ 0         \$ 0         \$ 0         \$ 0         \$ 0         \$ 0         \$ 0         \$ 0         \$ 0         \$ 0         \$ 0         \$ 0         \$ 0         \$ 0         \$ 0         \$ 0         \$ 0         \$ 0         \$ 0         \$ 0         \$ 0         \$ 0         \$ 0         \$ 0         \$ 0         \$ 0         \$ 0         \$ 0         \$ 0         \$ 0         \$ 0         \$ 0         \$ 0         \$ 0         \$ 0         \$ 0         \$ 0         \$ 0         \$ 0         \$ 0         \$ 0         \$ 0         \$ 0         \$ 0         \$ 0         \$ 0         \$ 0         \$ 0         \$ 0         \$ 0         \$ 0         \$ 0         \$ 0         \$ 0         \$ 0         \$ 0         \$ 0         \$ 0         \$ 0         \$ 0         \$ 0         \$ 0         \$ 0         \$ 0         \$ 0         \$ 0         \$ 0                                                                                                    | Supplies                                                         | \$ per Mo                              | <u></u>                                                   | \$0                 | \$0        |  |  |  |  |  |  |  |
| Telephone       \$ per Mo       \$ 0       \$ 0         Cablevision       \$ per Mo       \$ 0       \$ 0         Garbage Collection       \$ per Unit × Total No.of Units per Mo       79       \$ 0       \$ 0         Other Expenses       \$ per Unit × Total No.of Units per Mo       79       \$ 0       \$ 0                                                                                                    | Intercom Rental                                                  | \$ per Mo                              | <u>_</u>                                                  | \$0                 | \$0        |  |  |  |  |  |  |  |
| Cablevision         \$ per Mo         \$ 0         \$ 0         \$ 0         \$ 0         \$ 0         \$ 0         \$ 0         \$ 0         \$ 0         \$ 0         \$ 0         \$ 0         \$ 0         \$ 0         \$ 0         \$ 0         \$ 0         \$ 0         \$ 0         \$ 0         \$ 0         \$ 0         \$ 0         \$ 0         \$ 0         \$ 0         \$ 0         \$ 0         \$ 0         \$ 0         \$ 0         \$ 0         \$ 0         \$ 0         \$ 0         \$ 0         \$ 0         \$ 0         \$ 0         \$ 0         \$ 0         \$ 0         \$ 0         \$ 0         \$ 0         \$ 0         \$ 0         \$ 0         \$ 0         \$ 0         \$ 0         \$ 0         \$ 0         \$ 0         \$ 0         \$ 0         \$ 0         \$ 0         \$ 0         \$ 0         \$ 0         \$ 0         \$ 0         \$ 0         \$ 0         \$ 0         \$ 0         \$ 0         \$ 0         \$ 0         \$ 0         \$ 0         \$ 0         \$ 0         \$ 0         \$ 0         \$ 0         \$ 0         \$ 0         \$ 0         \$ 0         \$ 0         \$ 0         \$ 0         \$ 0         \$ 0         \$ 0         \$ 0         \$ 0         \$ 0         \$ 0         \$ 0         \$ 0         \$ 0                                                                                                    | Telephone                                                        | \$ per Mo                              | <u> </u>                                                  | \$0                 | \$0        |  |  |  |  |  |  |  |
| Garbage Collection \$ per Unit x Total No.of Units per Mo Y 79 \$0 \$0<br>Other Expenses \$ per Unit x Total No.of Units per Mo Y 79 \$0 \$0                                                                                                    | Cablevision                                                      | \$ per Mo                              | <u>-</u>                                                  | \$0                 | \$0        |  |  |  |  |  |  |  |
| Other Expenses \$ per Unit x Total No.of Units per Mo 🗾 79 \$0 \$0                                                                                                    | Garbage Collection                                               | \$ per Unit × Total No.of Units per Mo | <u>-</u> 79                                               | \$0                 | \$0        |  |  |  |  |  |  |  |
|                                                                                                    | Other Expenses                                                   | \$ per Unit x Total No.of Units per Mo | <u> </u>                                                  | \$0                 | \$0        |  |  |  |  |  |  |  |
| Add Insert Delete Move                                                                                                    |                                                                  | Add Insert Delete                      | Move                                                      | Ī                   | Comments   |  |  |  |  |  |  |  |
| Template: Rental Apartment Buildings                                                                                                    |                                                                  | Te                                     | mplate: Rental /                                          | Apartment Buildings | Zounnents  |  |  |  |  |  |  |  |

The Rental Units Expenses folder should appear like this;

Delete Select the following rows and press the 1. Employee Benefits button to delete the row

- Fire Safety System service
   Security Services
   Intercom Rental

- Telephone
   Cablevision

Setting up the Entry Choices for 'Maintenance & Repairs' and 'Utilities'

- 1. Select row with Description 'Maintenance & Repairs'
- 2. Select Entry Choice: '\$ per Unit x Total No. of Units per Yr'

| Amount                                            |
|---------------------------------------------------|
| Amount (Outside the NOI)                          |
| % of Effective Gross Income                       |
| % of Potential Gross Income                       |
| \$ per Unit per Mo                                |
| \$ per Unit per Yr                                |
| \$ per Mo                                         |
| \$ per Yr                                         |
| \$ per Sq. Ft. per Mo                             |
| \$ per Sq. Ft. per Yr                             |
| \$ per Unit x Total No.of Units per Mo            |
| \$ per Unit x Total No.of Units per Yr            |
| \$ per Unit of Total Rentable Area (Units) per Mo |
| \$ per Unit of Total Rentable Area (Units) per Yr |
| Edit list                                         |

- 3. Select row with Description 'Utilities'
- 4. Select Entry Choice: '\$ per Unit x Total No. of Units per Yr'
- 5. Select row with Description 'Garbage Collection'
- 6. Select Entry Choice: '\$ per Unit x Total No. of Units per Yr'

| 😥 Analyzer Pro 🛛 USA - Untitl                                    | ed Project Pro                         |          | _                    |                    | _ 🗆 🛛                   |  |  |  |  |  |
|------------------------------------------------------------------|----------------------------------------|----------|----------------------|--------------------|-------------------------|--|--|--|--|--|
| <u>F</u> ile <u>E</u> dit <u>R</u> eports <u>T</u> ools <u>U</u> | tilites <u>I</u> nvestit <u>H</u> elp  |          |                      |                    |                         |  |  |  |  |  |
|                                                                  | My Company Info.                       | Proper   | ty Info. C           | lient Info. Goal   | Seeking Notes           |  |  |  |  |  |
| Project<br>Info.                                                 | Financing                              | Re       | ntal Units<br>Income | Re<br>E            | ental Units<br>Expenses |  |  |  |  |  |
| Expenses                                                         |                                        |          |                      |                    |                         |  |  |  |  |  |
| Expenses                                                         | Entry Choice                           |          | Qty                  | 2005 From Owner    | 2006 Forecasted         |  |  |  |  |  |
| Accounting and Legal                                             | \$ per Yr                              | <u> </u> |                      | \$0                | \$0                     |  |  |  |  |  |
| Advertising                                                      | \$ per Yr                              | -        |                      | \$0                | \$0                     |  |  |  |  |  |
| Licenses and Permits                                             | \$ per Yr                              | ×        |                      | \$0                | \$0                     |  |  |  |  |  |
| Insurance                                                        | \$ per Yr                              | -        |                      | \$0                | \$0                     |  |  |  |  |  |
| Prop. Management % of Effective Gross Income                     |                                        | -        |                      | 0.00%              | 0.00%                   |  |  |  |  |  |
| Salary, Res. Caretaker                                           | \$ per Mo                              | *        |                      | \$0                | \$0                     |  |  |  |  |  |
| Property Taxes                                                   | \$ per Yr                              | -        |                      | \$0                | \$0                     |  |  |  |  |  |
| Maintenance & Repairs                                            | \$ per Unit × Total No.of Units per Yr | <b>*</b> | 79                   | \$0                | \$0                     |  |  |  |  |  |
| Elevator service                                                 | \$ per Mo                              | -        |                      | \$0                | \$0                     |  |  |  |  |  |
| Utilities                                                        | \$ per Unit × Total No.of Units per Yr | -        | 79                   | \$0                | \$0                     |  |  |  |  |  |
| Supplies                                                         | \$ per Mo                              | -        |                      | \$0                | \$0                     |  |  |  |  |  |
| Garbage Collection                                               | \$ per Unit × Total No.of Units per Yr | -        | 79                   | \$0                | \$0                     |  |  |  |  |  |
| Other Expenses                                                   | \$ per Unit × Total No.of Units per Mo | -        | 79                   | \$0                | \$0                     |  |  |  |  |  |
|                                                                  | Add Insert                             | Delete   | Move                 | Ī                  |                         |  |  |  |  |  |
|                                                                  |                                        |          |                      |                    | Comments                |  |  |  |  |  |
|                                                                  |                                        | Temp     | late: Rental A       | partment Buildings |                         |  |  |  |  |  |

The Rental Units Expenses folder should now look like this;

| 🖗 Analyzer Pro 🛛 USA - Renta                                     | l Apartment Building Pro               |          |                     |                    | _ 🗆 🛛                   |
|------------------------------------------------------------------|----------------------------------------|----------|---------------------|--------------------|-------------------------|
| <u>F</u> ile <u>E</u> dit <u>R</u> eports <u>T</u> ools <u>U</u> | tilites <u>I</u> nvestit <u>H</u> elp  |          |                     |                    |                         |
| D 🛩 🖬 🎒 👗 🖻                                                      | My Company Info.                       | Proper   | ty Info. C          | lient Info. Goal   | Seeking Notes           |
| Project<br>Info.                                                 | Financing                              | Re<br>I  | ntal Units<br>ncome | Re                 | ental Units<br>Expenses |
|                                                                  |                                        |          | Γ                   | Expe               | nses 🚽                  |
| Expenses                                                         | Entry Choice                           |          | Qty                 | 2005 from Owner    | 2006 Forecasted         |
| Accounting and Legal                                             | \$ per Yr                              | <u>_</u> |                     | \$ 2,000           | \$ 6,000                |
| Advertising                                                      | \$ per Yr                              | <b>*</b> |                     | \$ 2,500           | \$ 7,000                |
| Licenses and Permits                                             | \$ per Yr                              | <u>*</u> |                     | \$ 2,100           | \$ 2,500                |
| Insurance                                                        | \$ per Yr                              | <b>*</b> |                     | \$ 9,000           | \$14,000                |
| Prop. Management                                                 | % of Effective Gross Income            | *        |                     | 4.00%              | 5.00%                   |
| Salary, Res. Caretaker                                           | \$ per Mo                              | *        |                     | \$1,750            | \$ 2,600                |
| Property Taxes                                                   | \$ per Yr                              | -        |                     | \$ 21,000          | \$ 29,000               |
| Maintenance & Repairs                                            | \$ per Unit × Total No.of Units per Yr | -        | 79                  | \$ 210             | \$ 500                  |
| Elevator Service                                                 | \$ per Mo                              | -        |                     | \$ 400             | \$ 700                  |
| Utilities                                                        | \$ per Unit × Total No.of Units per Yr | -        | 79                  | \$ 350             | \$ 425                  |
| Supplies                                                         | \$ per Mo                              | -        |                     | \$ 200             | \$ 250                  |
| Garbage Collection                                               | \$ per Unit × Total No.of Units per Yr | -        | 79                  | \$ 60              | \$ 90                   |
| Other Expenses                                                   | \$ per Unit × Total No.of Units per Mo | -        | 79                  | \$ 30              | \$120                   |
|                                                                  | Add Insert                             | Delete   | Move                | Ī                  |                         |
|                                                                  |                                        |          |                     |                    | <u>C</u> omments        |
|                                                                  |                                        | Temp     | late: Rental A      | partment Buildings |                         |

The next step is to enter the data into the Rental Units Income folder

Enter the data as shown in the above screenshot into the columns marked by a black arrow.

## SAVE YOUR PROJECT

## **GOAL SEEKING**

Goal Seeking allow you to determine the "Purchase Price" based on the desired return.

Using the "2006 Forecasted" Income & Expenses statement, how much should you pay for the property to achieve a 7.50% Cap Rate?

## Steps

- Goal Seeking button
- 1. Click on the 2. Enter 7.50% in the Cap Rate entry field

| al Seeking Wizard                 |                                    |                                    |               |  |  |  |
|-----------------------------------|------------------------------------|------------------------------------|---------------|--|--|--|
| Current Purchase Price            | \$ 8,000,000                       |                                    |               |  |  |  |
| Calculate the Purchase Price for  |                                    |                                    |               |  |  |  |
|                                   |                                    | Purchase Price                     |               |  |  |  |
|                                   |                                    | Using Income <u>&amp;</u> Expenses |               |  |  |  |
|                                   |                                    | 2005 from Ow 2006 Foreca           |               |  |  |  |
| Cap Rate                          | 7.500%                             | \$ 8,181,160                       | \$ 6,224,293  |  |  |  |
| Return on Equity                  | \$ 0                               | \$ 0                               |               |  |  |  |
| Potential Gross Income Multiplier | \$ 0                               | \$ 0                               |               |  |  |  |
| Effective Gross Income Multiplier | \$ 0                               | \$ 0                               |               |  |  |  |
| Net Income Multiplier             | \$ 0                               | \$ 0                               |               |  |  |  |
| Calculato Einancial Moasuros for  |                                    |                                    |               |  |  |  |
| Purchase Price \$ 8,00            | Financial Measures                 |                                    |               |  |  |  |
| Dion                              | Using Income <u>&amp;</u> Expenses |                                    |               |  |  |  |
| Resu                              | lts                                | 2005 from Owner                    | 2006 Forecast |  |  |  |
| Cap Rate                          | 7.670%                             | 5.835%                             |               |  |  |  |
| Return on Equity                  | 6.972%                             | 3.558%                             |               |  |  |  |
| Potential Gross Income Multiplier | 9.821                              | 9.576                              |               |  |  |  |
| Effective Gross Income Multiplier | 10.161                             | 9.975                              |               |  |  |  |
| Net Income Multiplier             |                                    | 13.038                             | 17.137        |  |  |  |
| <u>o</u> k                        | <u>P</u> rint                      | <u>H</u> elp                       | ]             |  |  |  |

Answer: \$6,224,293

## Screenshots of Reports

## FINANCIAL MEASURES 1 & 2

| COMPANY                                                                            | <b>Financial Measure</b><br>The Georgia<br>79 Unit Apartment Buil | <b>≍</b><br>Iding         |
|------------------------------------------------------------------------------------|-------------------------------------------------------------------|---------------------------|
| Purchase Price                                                                     | \$ 8,000,000                                                      |                           |
| *Acquisition Costs                                                                 | \$ 160,000                                                        |                           |
| * Total Purchase Price                                                             | \$ 8,160,000                                                      |                           |
| Financing<br>Equity (Based on the Durchase Drice)                                  | \$ 3,700,000<br>\$ 4,300,000                                      |                           |
| Loan to Value Ratio                                                                | 46.25%                                                            |                           |
| Units. Rentable Area (Sq. Ft)                                                      | 58,000                                                            |                           |
| Number of Units                                                                    | 79                                                                |                           |
| Price per Sq. Ft                                                                   | \$138                                                             |                           |
| Price per Unit                                                                     | \$ 101,266                                                        |                           |
|                                                                                    | 2005 from Owner                                                   | 2006 Forecasted           |
| Capitalization Rate (Using Purchase Price)                                         | 7.67% 🔶                                                           | 5.84% 🔶                   |
| Potential Gross Income Multiplier (PGIM)                                           | 9.82                                                              | 9.58                      |
| Effective Gross Income Multiplier (EGIM)                                           | 10.16                                                             | 9.98                      |
| Net Income Multiplier (NIM)                                                        | 13.04                                                             | 17.14                     |
| Return on Equity (ROE)                                                             | 5.97%<br>50.95%                                                   | 3.50%<br>77.000           |
| Default Ratio of Break-even (Using FGI)<br>Default Ratio of Break-even (Using FGI) | 59.05%<br>61.92%                                                  | 77.00%<br>80.92% <b>4</b> |
| Debt Service Ratio                                                                 | 1.96                                                              | 1.49                      |
|                                                                                    |                                                                   |                           |
| Income per Unit per Year (Using PGI)                                               | \$ 10,311                                                         | \$10,574                  |
| Income per Unit per Month (Using PGI)                                              | \$ 859                                                            | \$ 881                    |
| Income per Sq. Ft per Year (Using PGI)                                             | \$ 14.04                                                          | \$14.40                   |
| Income per Sq. Ft per Month (Using PGI)                                            | \$ 1.17                                                           | \$1.20                    |
| Operating Expense Ratio (Using PGI)                                                | 21.32%                                                            | 40.12%                    |
| Operating Expense Ratio (Using EGI)                                                | 22.06%                                                            | 41.79%                    |
| Operating Cost per Unit per Year                                                   | \$ 2,199                                                          | \$ 4,242                  |
| Operating Cost per Unit per Month                                                  | \$103<br>\$200                                                    | ⊅ 354<br>© 570            |
| Operating Cost per Sq. Ft per Tear<br>Operating Cost per Sq. Ft per Month          | \$ 0.25                                                           | \$0.48                    |
| operating over per eq. ( ) per month                                               | ÷ 0.20                                                            | ¥ 0.10                    |
| * The Financial Measure calculations:                                              |                                                                   |                           |
| a) Uses the Purchase Price not the Total Purch                                     | ase Price which includes the                                      | Acquisition costs         |
| <ul> <li>b) Excludes income and Expenses not included</li> </ul>                   | In the Net Operating Income                                       |                           |

## **INCOME & EXPENSE STATEMENT**

| Preview Income & Ex               | pense Stater | nents 🛛 🔀   |
|-----------------------------------|--------------|-------------|
| Report Settings                   |              |             |
| Column     C One<br>□ with Ratios | ОТwo         | ☞ One & Two |
| ок                                | Cancel       | Help        |

| COMPANY                             | ,        |                                | <b>Income &amp; Expense Statement</b><br>The Georgia<br>79 Unit Apartment Building |
|-------------------------------------|----------|--------------------------------|------------------------------------------------------------------------------------|
|                                     |          | 2005 from Owner<br>(12 months) | 2006 Forecasted<br>(12 months)                                                     |
|                                     | Quantity | ,                              | ,                                                                                  |
| Income                              |          |                                |                                                                                    |
| Studios                             | 4        | \$ 31,200                      | \$ 32,160                                                                          |
| OneBedrooms                         | 58       | 563,760                        | 570,720                                                                            |
| Two bedrooms                        | 11       | 128,700                        | 135,300                                                                            |
| Three Bedroom s                     | 4        | 50,400                         | 52,800                                                                             |
| Laundry                             | 79       | 11,376                         | 12,324                                                                             |
| Parking                             | 81       | 29,160                         | 32,076                                                                             |
| Potential Gross Income              |          | 81 4,596                       | 835,380                                                                            |
| Less Vacancy and Credit Loss Allow. |          | 27,297                         | 33,415                                                                             |
| Effective Gross Income              |          | 787,299                        | 801,965                                                                            |
| Operating Expenses.                 |          |                                |                                                                                    |
| Accounting and Legal                |          | 2,000                          | 6,000                                                                              |
| Advertising                         |          | 2,500                          | 7,000                                                                              |
| Licenses and Permits                |          | 2,100                          | 2,500                                                                              |
| Insurance                           |          | 9,000                          | 14,000                                                                             |
| Prop. Management                    |          | 31,492                         | 40,098                                                                             |
| Salary, Res. Caretaker              |          | 21,000                         | 31,200                                                                             |
| Property Taxes                      |          | 21,000                         | 29,000                                                                             |
| Maintenance & Repairs               |          | 16,590                         | 39,500                                                                             |
| Elevator Service                    |          | 4,800                          | 8,400                                                                              |
| Utilities                           |          | 27,650                         | 33,575                                                                             |
| Supplies                            |          | 2,400                          | 3,000                                                                              |
| Garbage Collection                  |          | 4,740                          | 7,110                                                                              |
| Other Expenses                      |          | 28,440                         | 113,760_                                                                           |
| Operating Expenses                  |          | 173,712                        | 335,143                                                                            |
| Net Operating Income (NOI)          |          | 61 3,587                       | 466,822                                                                            |
| Less Debt Service                   |          | 313,810                        | 313,810_                                                                           |
| CASH FLOW BEFORE TAX                |          | 299,777                        | 153,012                                                                            |
|                                     |          |                                |                                                                                    |

## **INCOME & EXPENSE STATEMENT WITH RATIOS**

| COMPANY                              |          | Income & Expense Statement<br>The Georgia<br>79 Unit Apartment Building |                             |         |        |      |    |         |      |    | June 26, 2008<br>Analyzer Pro<br>Rental Apartment Building |              |             |          |              |  |
|--------------------------------------|----------|-------------------------------------------------------------------------|-----------------------------|---------|--------|------|----|---------|------|----|------------------------------------------------------------|--------------|-------------|----------|--------------|--|
|                                      |          |                                                                         | 2005 from Owner (12 months) |         |        |      |    |         |      |    | 200                                                        | 6 Forecasted | (12 months) |          |              |  |
|                                      |          | _                                                                       |                             |         | \$     |      |    | \$      |      | _  |                                                            |              | \$          | \$       |              |  |
|                                      |          |                                                                         |                             | % of    | per    |      | pe | er Unit | or   |    |                                                            | % of         | per         | per Unit | or           |  |
|                                      |          |                                                                         |                             | EGI     | Sq. Fi | t    |    | Sq. Ft  |      |    |                                                            | EGI          | Sq. Ft      | Sq. Fi   | t            |  |
|                                      | Quantity | ,                                                                       |                             |         |        |      |    |         |      |    |                                                            |              |             |          |              |  |
| Income                               |          |                                                                         |                             |         |        |      |    |         |      |    |                                                            |              |             |          |              |  |
| Studios                              | 4        | \$                                                                      | 31,200                      | 3.96%   | -      |      | \$ | 650     | Am o | \$ | 32,160                                                     | 4.01%        | -           | \$ 670   | /m o         |  |
| On e Bedroom s                       | 58       |                                                                         | 563,760                     | 71.61%  | -      |      |    | 810     | /m o |    | 570,720                                                    | 71.17%       | -           | 820      | /m o         |  |
| Two bedrooms                         | 11       |                                                                         | 128,700                     | 16.35%  | -      |      |    | 975     | /m o |    | 135,300                                                    | 16.87%       | -           | 1,025    | /m o         |  |
| Three Bedroom s                      | 4        |                                                                         | 50,400                      | 6.40%   | -      |      |    | 1,050   | /m o |    | 52,800                                                     | 6.58%        | -           | 1,100    | /m o         |  |
| Laundry                              | 79       |                                                                         | 11,376                      | 1.44%   | -      |      |    | 12      | /m o |    | 12,324                                                     | 1.54%        | -           | 13       | /m o         |  |
| Parking                              | 81       |                                                                         | 29,160                      | 3.70%   | -      |      |    | 30      | Am o |    | 32,076                                                     | 4.00%        | -           | 33       | /m o         |  |
| Potential Gross Income               |          |                                                                         | 814,596                     | 103.47% | 1.17   | /mo  |    | 859     | /mo  |    | 835,380                                                    | 104.17%      | 1.20 /mo    | 881      | /mo          |  |
| Less: Vacancy and Credit Loss Allow. |          |                                                                         | 27,297                      | 3.47%   | 0.04   | /m o |    | 29      | /m o | _  | 33,415                                                     | 4.17%        | 0.05 /m o   | 35       | <i>i</i> m o |  |
| Effective Gross Income               |          |                                                                         | 787,299                     | 100.00% | 1.13   | /mo  |    | 830     | /mo  |    | 801,965                                                    | 100.00%      | 1.15 /mo    | 846      | /mo          |  |
| Operating Expenses.                  |          |                                                                         |                             |         |        |      |    |         |      |    |                                                            |              |             |          |              |  |
| Accounting and Legal                 |          |                                                                         | 2,000                       | 0.25%   | 0.03   | /yr  |    | 25      | Ŋr   |    | 6,000                                                      | 0.75%        | 0.10 /yr    | 76       | Ŋr           |  |
| Advertising                          |          |                                                                         | 2,500                       | 0.32%   | 0.04   | lyr  |    | 32      | /yr  |    | 7,000                                                      | 0.87%        | 0.12 /yr    | 89       | /yr          |  |
| Licenses and Permits                 |          |                                                                         | 2,100                       | 0.27%   | 0.04   | lyr  |    | 27      | /yr  |    | 2,500                                                      | 0.31%        | 0.04 /yr    | 32       | Ŋr           |  |
| Insurance                            |          |                                                                         | 9,000                       | 1.14%   | 0.16   | lyr  |    | 114     | /yr  |    | 14,000                                                     | 1.75%        | 0.24 /yr    | 177      | Ŋr           |  |
| Prop. Management                     |          |                                                                         | 31,492                      | 4.00%   | 0.54   | /yr  |    | 399     | Λyr  |    | 40,098                                                     | 5.00%        | 0.69 /yr    | 508      | : Ar         |  |
| Salary, Res. Caretaker               |          |                                                                         | 21,000                      | 2.67%   | 0.36   | /yr  |    | 266     | Ŋr   |    | 31,200                                                     | 3.89%        | 0.54 /yr    | 395      | Λr           |  |
| Property Taxes                       |          |                                                                         | 21,000                      | 2.67%   | 0.36   | /yr  |    | 266     | /yr  |    | 29,000                                                     | 3.62%        | 0.50 /yr    | 367      | hr           |  |
| Maintenance & Repairs                |          |                                                                         | 16,590                      | 2.11%   | 0.29   | lyr  |    | 210     | Ŋ٣   |    | 39,500                                                     | 4.93%        | 0.68 /yr    | 500      | Ŋr           |  |
| Elevator Service                     |          |                                                                         | 4,800                       | 0.61%   | 0.08   | Λyr  |    | 61      | Ŋ٣   |    | 8,400                                                      | 1.05%        | 0.14 /yr    | 106      | Ŋr           |  |
| Utilities                            |          |                                                                         | 27,650                      | 3.51%   | 0.48   | /yr  |    | 350     | Λr   |    | 33,575                                                     | 4.19%        | 0.58 /yr    | 425      | Ŋr           |  |
| Supplies                             |          |                                                                         | 2,400                       | 0.30%   | 0.04   | /yr  |    | 30      | /yr  |    | 3,000                                                      | 0.37%        | 0.05 /yr    | 38       | : /yr        |  |
| Garbage Collection                   |          |                                                                         | 4,740                       | 0.60%   | 0.08   | /yr  |    | 60      | /yr  |    | 7,110                                                      | 0.89%        | 0.12 /yr    | 90       | ) /yr        |  |
| Other Expenses                       |          |                                                                         | 28,440                      | 3.61%   | 0.49   | /yr  |    | 360     | /yr  |    | 113,760                                                    | 14.19%       | 1.96 /yr    | 1,440    | l /yr        |  |
| Operating Expenses                   |          |                                                                         | 173,712                     | 22.06%  | 3.00   | /yr  |    | 2,199   | Ŋт   |    | 335,143                                                    | 41.79%       | 5.78 /yr    | 4,242    | Ŋт           |  |
| Net Operating Income (NOI)           |          |                                                                         | 613,587                     | 77.94%  | 10.58  | lyr  |    | 7,767   | lyr  |    | 466,822                                                    | 58.21%       | 8.05 /yr    | 5,909    | Ŋл           |  |
| Less: Debt Service                   |          | _                                                                       | 313,810                     | 39.86%  | 5.41   | /yr  |    | 0.45    | /mo  | _  | 313,810                                                    | 39.13%       | 5.41 /yr    | 0.45     | /yr          |  |
| CASH FLOW BEFORE TAX                 |          |                                                                         | 299,777                     | 38.08%  | 5.17   | /yr  |    | 0.43    | /mo  |    | 153,012                                                    | 19.08%       | 2.64 Ayr    | 0.22     | /mo          |  |

## **GRAPH. INCOME DISTRIBUITION**

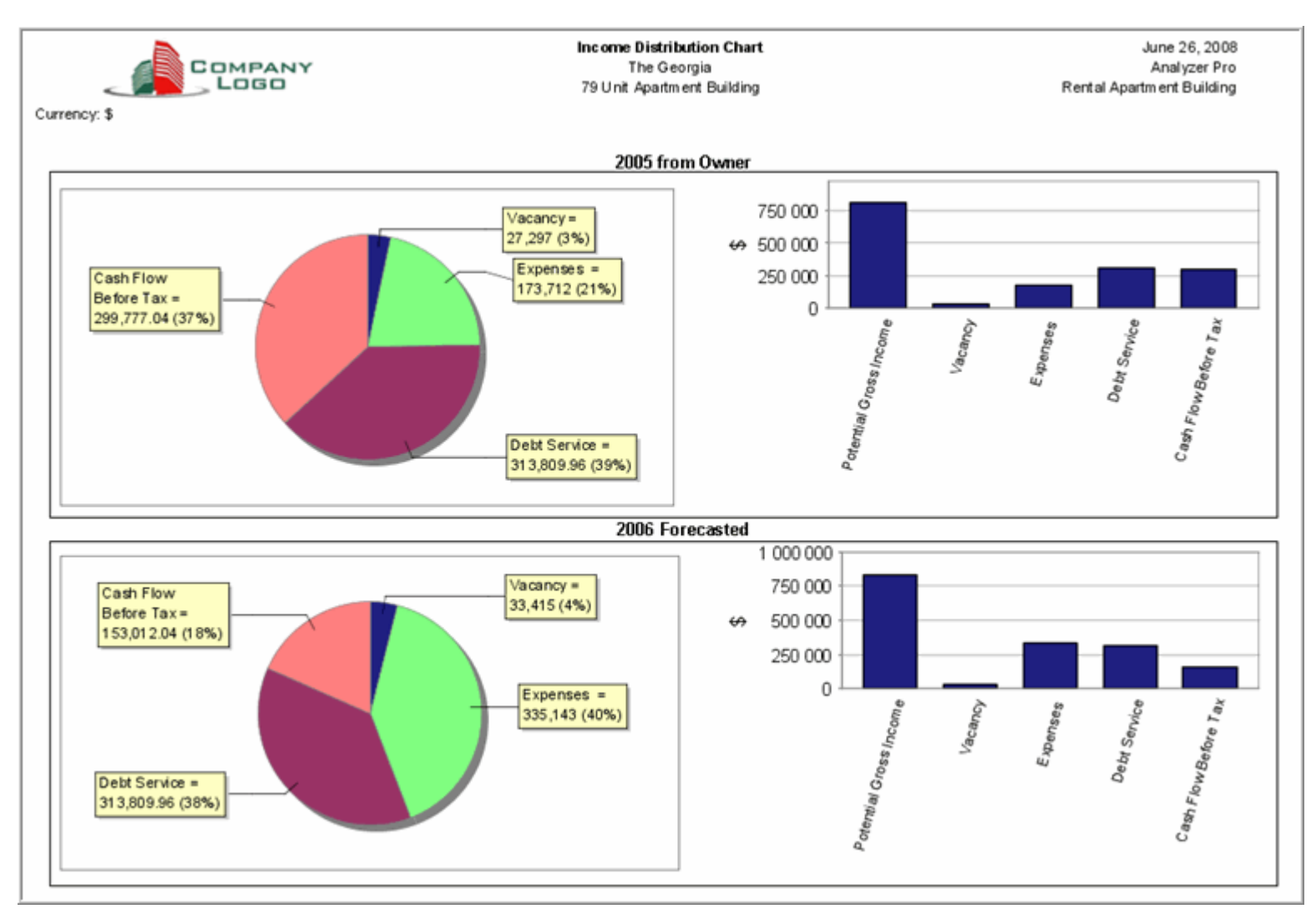

#### **GRAPH. COLUMN 1 & 2 COMPARISONS**

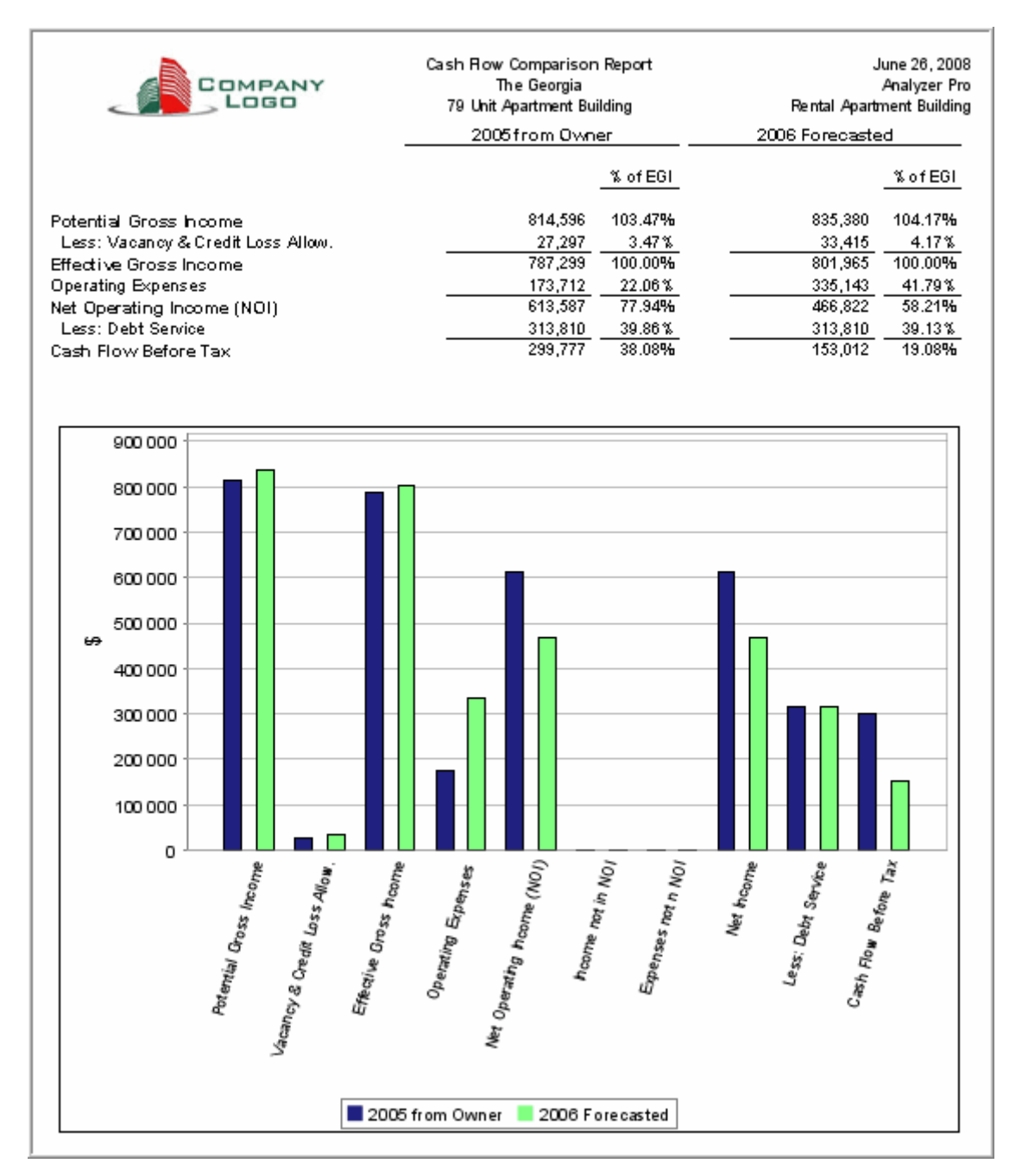